# **APAL Coolstore Stock System**

Graeme Forsythe GFAP Pty Ltd

Project Number: AP09048

### AP09048

This report is published by Horticulture Australia Ltd to pass on information concerning horticultural research and development undertaken for the apple and pear industry.

The research contained in this report was funded by Horticulture Australia Ltd with the financial support of the apple and pear industry.

All expressions of opinion are not to be regarded as expressing the opinion of Horticulture Australia Ltd or any authority of the Australian Government.

The Company and the Australian Government accept no responsibility for any of the opinions or the accuracy of the information contained in this report and readers should rely upon their own enquiries in making decisions concerning their own interests.

ISBN 0 7341 2523 2

Published and distributed by: Horticulture Australia Ltd Level 7 179 Elizabeth Street Sydney NSW 2000 Telephone: (02) 8295 2300 Fax: (02) 8295 2399

© Copyright 2010

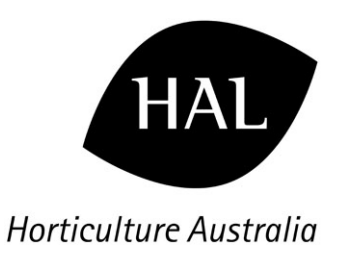

# FINAL REPORT

# AP09048 APAL Cool Store Stock System

November 2010

Graeme Forsythe GFAP Pty Ltd

| Horticulture Australia Project Number: | AP09048                                                                                                    |
|----------------------------------------|----------------------------------------------------------------------------------------------------|
| Key Personnel                          |                                                                                                    |
| Project Leader:                        | Graeme Forsythe<br>Director<br>GFAP Pty Ltd<br>28 Auld Avenue<br>Eastwood, NSW 2122.<br>Phone: 02 9874 1009<br>Fax: 02 9874 8343 |
| Software Development:                  | Tom Dighton,<br>Director<br>GFAP Pty Ltd<br>28 Auld Avenue<br>Eastwood, NSW 2122.<br>Phone: 02 9874 1009<br>Fax: 02 9874 8343    |

### Purpose

This report is the Final Report of the project known as AP09048 "APAL Coolstore Stock System".

### Funding

The authors wish to acknowledge the receipt of funding from the Australian Apple and Pear Levy and the Commonwealth of Australia via Horticulture Australia Limited.

### Date

30 November 2010

### Disclaimer

Any recommendations contained in this publication do not necessarily represent current HAL Limited policy. No person should act on the basis of the contents of this publication, whether as to matters of fact or opinion or other content, without first obtaining specific, independent professional advice in respect of the matters set out in this publication.

# Contents

| Contents                                                       | 3 |
|----------------------------------------------------------------|---|
| 1. Media Summary                                               | 4 |
| 2. Technical Summary                                           | 5 |
| 3. Introduction                                                | 6 |
| 4. Materials and Methods                                       | 6 |
| 5. Results                                                     | 7 |
| 6. Discussion and Conclusions                                  | 7 |
| 7. Recommendations                                             | 8 |
| 8. Acknowledgements                                            | 8 |
| Appendix 1: User Instructions for APAL Coolstore Stocks System | 9 |
|                                                                |   |

# 1. Media Summary

APAL collect industry apple & pear cool store stocks monthly and provide reports to industry. This is a continuing service delivered by APAL for industry against industry priorities.

Coolstore stock data is important data for managing crop flow.

The purpose of the new APAL Coolstore Stock System [CSS] project is to automate data capture, processing & reporting, and to allow all Australian coolstores to contribute data.

The current paper based system operates in the following way:

- a) The process is manual with a data capture form emailed to a sample of cool stores on the last day of each month for return on the first day of the new month
- b) Data supplied by cool stores is manually entered into an XLS
- c) This data is factored up to deliver numbers representative of all cool stores
- d) The XLS generates report tables & graphs
- e) A report is then compiled & distributed

Deployment of the web based CSS for apple & pear cool stock reporting will mean:

- a) Data can be contributed by all cool stores, not a sample
- b) Data is entered by electronic form direct to a web server database eliminating rekeying into XLS
- c) Automated generation of tables & graphs
- d) Application of access restrictions according to APAL rules eg only access reports if contribute data
- e) APAL management concentrating on ensuring coolstores submit data and reconciling reports before their release, rather than having to re-key data and process the XLS

# 2. Technical Summary

A web-based CSS for has been developed to allow:

- a) APAL to register coolstores
- b) Coolstores to enter fruit received in the month & closing stock at month end
- c) APAL to generate reports & graphs of this data

Each participating coolstore is registered on the system and must install the free Formatta Filler software.

The coolstore enters stock received & closing stock for each month of a year on a Coolstore Stock Record Form either by numbers of bins with specified average bin weight or by kilogram. The system aggregates the data for reporting and shows comparisons against the previous year and the previous five years with breakdowns by variety & state.

The system is intuitive and easy to use. It requires little or no training for personnel experienced with normal packing computer software.

The system could be used with any type of produce that is stored for longer periods, not just apples & pears.

# **3. Introduction**

APAL collect industry apple & pear cool store stocks monthly and provide reports to industry. This is a continuing service delivered by APAL for industry against industry priorities. The current system is very manual and extrapolates data to a national level based on data provided by a small sample of coolstores in each state.

GFAP provide the systems & infrastructure that operate industry based data capture & reporting systems for the Australian & New Zealand avocado industries, and citrus, macadamia, onion & stone fruit. These are operated respectively by Avocados Australia, NZ Avocado Industry Council, Citrus Australia, Australian Macadamia Handlers, Onions Australia & Summerfruit Australia.

At the invitation of the APAL R & D Committee GFAP prepared a scoping document to automate data capture & processing and to allow all coolstores to contribute data. The project was subsequently approved by the APAL Board.

The current paper based CSS operates in the following way:

- a) The process is manual with a data capture form emailed to a sample of cool stores on the last day of each month for return on the first day of the new month
- b) Data supplied by cool stores is manually entered into an XLS
- c) This data is factored up to deliver numbers representative of all cool stores
- d) The XLS generates report tables & graphs
- e) A report is then compiled & distributed

Deployment of the web based CSS for apple & pear cool stock reporting will mean:

- a) Data can be contributed by all cool stores, not a sample
- b) Data is entered by electronic form direct to a web server database eliminating rekeying into XLS
- c) Automated generation of tables & graphs
- d) Application of access restrictions according to APAL rules eg only access reports if contribute data
- e) APAL management concentrating on ensuring coolstores submit data and reconciling reports before their release, rather than having to re-key data and process the XLS

Investing in a collaborative web based system will also provide an opportunity to upgrade the functionality of the CSS to include parameters such as pack out estimates.

The APAL "community" infrastructure installed can provide the platform to run other systems that may be required in the future.

# 4. Materials and Methods

The software was developed by GFAP Pty Ltd and tested with the entry of historical data and then by APAL entering the latest data for 2010.

The program uses the Formatta Filler software to display data entry forms. This software is free and is well suited to use by less skilled operators as the various screens look like a paper form.

The following tasks have been undertaken to bring the new web based collaborative CSS to fruition:

- a) Functional specification for CSS finalised & confirmed
- b) APAL "community" infrastructure installed to provide APAL with:

*User Management* – allowing APAL to register new Coolstores, change registration details, suspend Coolstores etc [initial registrations will be bulk uploaded]

*Content Management* - allowing APAL to publish content accessible under login by registered users in the APAL "community"

*Profile Management* – allowing APAL to maintain lists of varieties and other parameters required for the CSSS

- c) CSS developed
- d) Historical data uploaded into CSSS database
- e) CSS tested internally
- f) CSS tested by pilot group of coolstores
- g) CSS updated based on internal & pilot group testing
- h) CSS rollout

# 5. Results

The main features of the system are:

- a) GFA infrastructure has been installed allowing APAL to manage coolstore registrations
- b) Master profile forms have been developed
- c) Coolstores can login to enter data for each new month
- d) Coolstores can view their own detailed data but cannot view detailed data belonging to another coolstore
- e) Coolstores can view the aggregated industry data reports & graphs
- f) APAL can generate graphs & reports from the system that they can publish

A manual for the use of the system is provided at Appendix 1.

# 6. Discussion and Conclusions

This system, while simple, is powerful and will provide a level of efficiency that is unattainable with the current paper based system.

More importantly all Australian coolstores can participate and contribute data. This ensures more accurate data than is currently reported.

# 7. Recommendations

# 8. Acknowledgements

This project was facilitated by HAL in partnership with Apple and Pear Australia Ltd (APAL) and was funded by the Apple and Pear industry levy. The Australian Government provides matched funding for all HAL's R&D activities.

# **Appendix 1: User Instructions for Cool Store Stock System**

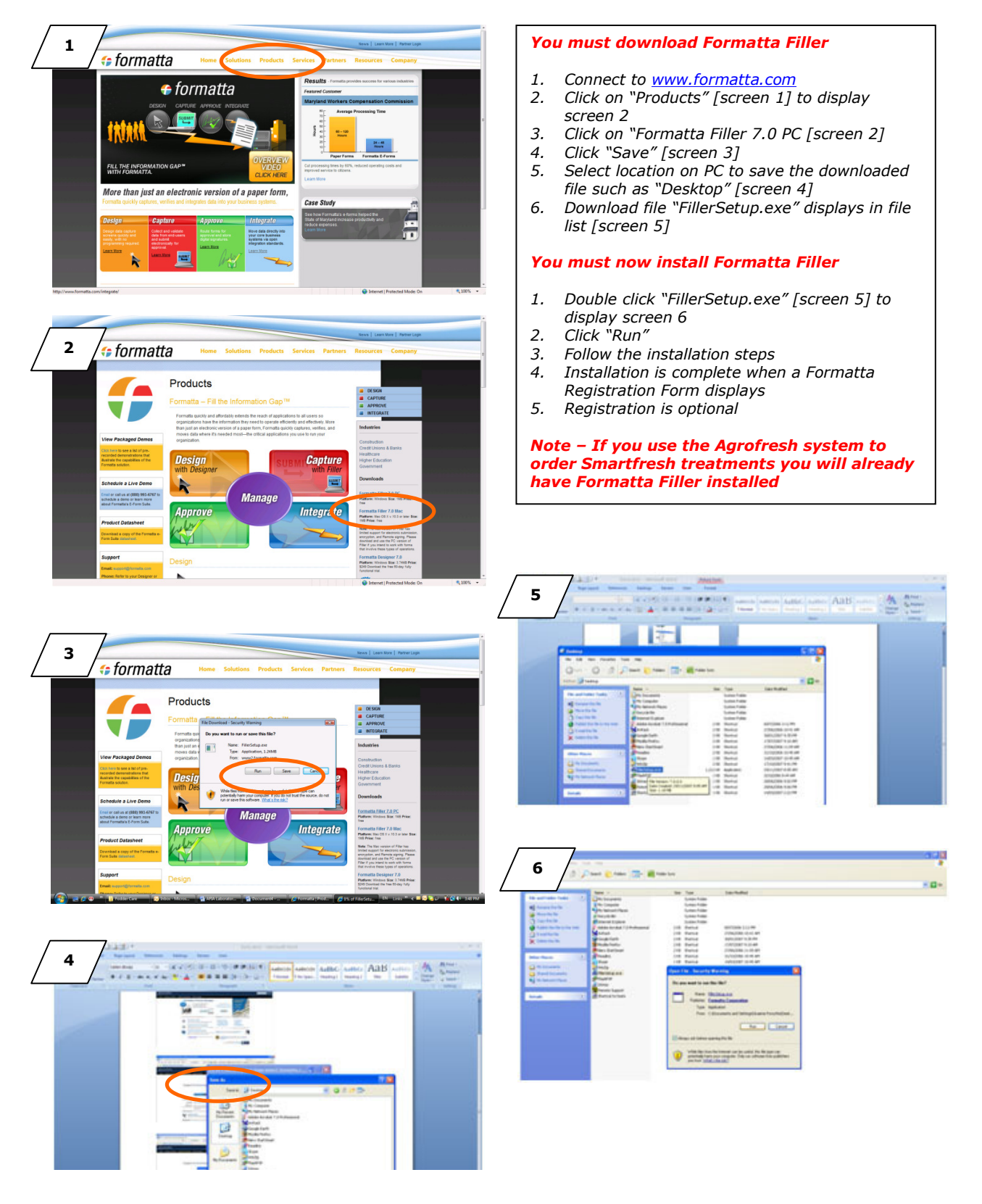

# Download & Install Formatta Filler on PC

#### November 2010

### Login & Setup of User Profile Data

#### . . . .

- Connect to <u>www.apal.org.au</u>
   Click on "Login" for CSS System [screen 7] to display screen 8
- 3. Enter your Username & Password; click "Login" to display screen 9

#### **User Profile**

Login

- 1. Select "Services/Profile Forms" in menu bar on screen 9 to display screen 10
- Click the date link in third column [screen 10] to open User Profile Form" [screen 11]
- 3. Update User Profile data
- 4. Click "Send" button top or bottom right

Phone & fax no format – 99 9999 9999 Mobile no format – 9999 999 999 ABN format – 99 999 999 999 Use upper & lower case where possible

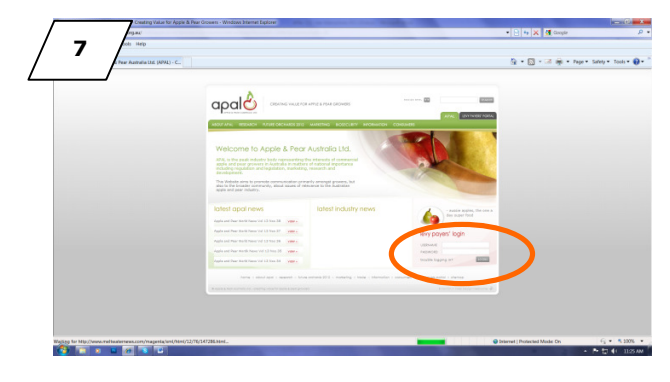

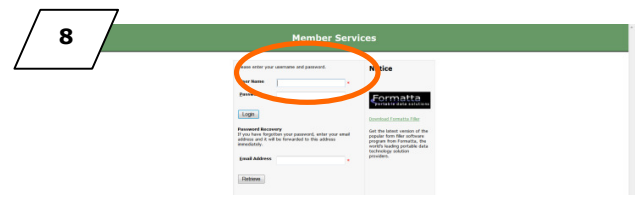

|                                                                                          | NSW Coolstores                                          | ^<br>                 |
|------------------------------------------------------------------------------------------|---------------------------------------------------------|-----------------------|
| / 9 (~)                                                                                  | Apple and Pear Australia Limited                        |                       |
| stralia Ltd.                                                                             | Nome Services Change Password Help Refresh Print Logout |                       |
|                                                                                          | Profile Forms                                           | Enter keywords Search |
|                                                                                          | Cool Store Stock System                                 |                       |
| User instructions                                                                        |                                                         |                       |
| CSS User Instructions     Bublished 1 See 2010                                           |                                                         |                       |
| Published & Sep 2020                                                                     |                                                         |                       |
|                                                                                          |                                                         |                       |
|                                                                                          |                                                         |                       |
|                                                                                          |                                                         |                       |
|                                                                                          |                                                         |                       |
|                                                                                          |                                                         |                       |
|                                                                                          |                                                         |                       |
|                                                                                          |                                                         |                       |
|                                                                                          | NSW Coolstores                                          |                       |
|                                                                                          | Apple and Pear Australia Limited                        |                       |
| iia Ltd.                                                                                 | Nome Services Change Password Help Refresh Print Logout |                       |
| Profile Forme - Tuesday, 20 November 2010                                                |                                                         |                       |
| Forme Forms - ruesuay, 30 November 2010                                                  |                                                         |                       |
| ew Forms - Click on a link to open a blank form. Use this link to create the first form. |                                                         |                       |

|   | ].pff* - Formatta Filler 7.0 | -                 |                        |                          | -                |                                |     | - 0 - X |
|---|------------------------------|-------------------|------------------------|--------------------------|------------------|--------------------------------|-----|---------|
| / | 11 View Form Tools Help      |                   |                        |                          |                  |                                |     | 1       |
|   | Previous Next Open           | Save Re           | et Print Z             | 🕀 🤤                      | i) 🦿             | ne -                           |     |         |
|   |                              | Please complete t | the form below, and wh | en finished, forward the | form to the form | server by clicking Send.       |     |         |
|   |                              |                   |                        | Those fields ar          | o mondaton/      |                                |     |         |
|   |                              | User Name: dem    | coolstore              | mese neids ar            | emanualory       | Form Locked   Form Sent   Send |     |         |
|   |                              |                   |                        | User                     | Profile          |                                |     |         |
|   |                              |                   | First Contact          |                          |                  | Second Contact                 |     |         |
|   |                              | Initials:         | Т                      | Title: Mr 🗸              | Initials:        | Title:                         |     | E       |
|   |                              | First Name:       | Tom                    |                          | First Name:      |                                | j i |         |
|   |                              | Surname:          | Dighton                |                          | Surname:         |                                |     |         |
|   |                              | Full Name:        | Tom Dighton            |                          | Full Name:       |                                |     |         |
|   |                              | Position:         |                        |                          | Position:        |                                |     |         |
|   |                              | BH Phone:         | 02 1234 5678           | ]                        | BH Phone:        |                                |     |         |
|   |                              | AH Phone:         |                        | 1                        | AH Phone:        |                                |     |         |
|   |                              | Mobile:           |                        | 1                        | Mobile:          |                                |     |         |
|   |                              |                   |                        | 1                        |                  |                                |     |         |

Community New Forms

## Create Coolstore Stocks Record

#### **Coolstore Stocks Record – First Month**

- 1. Select "Cool Store Stocks System" in menu bar under "Services" [screen 9] to display screen 12
- 2. Function button will display "Coolstore Stocks"
- 3. Select "Create Cool Store Stocks" against "Menu Selection", select "Produce" type & "Input Year"; then click "Submit" to display screen 13
- 4. Click the pink button to generate "Cool Store Stocks" Form [screen 14 next page]
- 5. Enter data for the first month
- 6. You can enter No's of Bins or '000Kg
- 7. If you enter No's of Bins change the Av Bin Weight if different to 360Kg
- Click "Send" button top or bottom right
   Close Form [click red "X" at top right of Filler browser]
- 10. Click "Refresh" in menu bar to update the "Create Seed Sales Record" report screen 15

Red labels on Form are mandatory data

#### Coolstore Stocks Record – Subsequent Months

- 1. The same form is used to enter data for the balance of the year
- 2. You can access the form by repeating "3" to display screen 15; then click the green "Ref No" link to display the form, add the next month's data and click "Send"
- 3. Alternatively you can select View Cool Store Stocks against Menu Selection to display screen 17
- 4. Click one of the green "Ref No" links to display the form, add the next month's data and click "Send"

|          | 12                                                                                                    |                               | NSW Coolstores                                                                                                    |                                                                                                    |
|----------|----------------------------------------------------------------------------------------------------|-------------------------------|----------------------------------------------------------------------------------------------------|----------------------------------------------------------------------------------------------------|
| /        | / 0                                                                                                    | Home                          | Services Change Password Help Refresh Print Logout                                                                                                    |                                                                                                    |
| <u> </u> | Cool Store Stock System > Coolstore Sto                                                                                                    | cks > Create Coolstore Stocks |                                                                                                    |                                                                                                    |
|          | Coolstore Stocks APAL Reports and Graphs APAL Mana                                                                                                    | igement Reporting             |                                                                                                    |                                                                                                    |
|          | M o Selection Create Coolstore Stocks<br>Prestry Apple • =<br>Input Year 2010 • •                                                                                                    |                               |                                                                                                    |                                                                                                    |
|          | Drop lists marked with '*' must be selected to enable a Create button.                                                                                                    |                               |                                                                                                    |                                                                                                    |
|          | Submit Terms & Conditions                                                                                                    |                               |                                                                                                    |                                                                                                    |
|          |                                                                                                    |                               |                                                                                                    |                                                                                                    |
|          |                                                                                                    |                               |                                                                                                    |                                                                                                    |
|          |                                                                                                    |                               |                                                                                                    |                                                                                                    |
| Γ        |                                                                                                    |                               | NSW Coolstores                                                                                                    |                                                                                                    |
| /        | 13 /                                                                                                    |                               | Apple and Pear Australia Limited                                                                                                    |                                                                                                    |
| /        | astralia Ltd.                                                                                                    | Home                          | Services Change Password Help Refresh Print Logout                                                                                                    |                                                                                                    |
|          | Cool Store Stock System > Coolstore Stoc                                                                                                    | ks > Create Coolstore Stocks  |                                                                                                    |                                                                                                    |
|          |                                                                                                    |                               |                                                                                                    |                                                                                                    |
|          | Create Coolstore Stocks                                                                                                    |                               |                                                                                                    |                                                                                                    |
|          |                                                                                                    |                               |                                                                                                    |                                                                                                    |
|          | Click on the pink button above to create a Coolsto                                                                                                    | ore Stocks.                   |                                                                                                    |                                                                                                    |
|          |                                                                                                    |                               | Return to Prior Menu                                                                                                    |                                                                                                    |
|          | Return to Menu Selection                                                                                                    | Refresh after Sending a Form  |                                                                                                    |                                                                                                    |
|          | Return to Menu Selection                                                                                                    | Refresh after Sending a Form  |                                                                                                    |                                                                                                    |
|          | Return to Menu Selection                                                                                                    | Refresh after Sending a Form  |                                                                                                    |                                                                                                    |
|          | Return to Menu Selection                                                                                                    | Refresh after Sending a Form  |                                                                                                    |                                                                                                    |
|          | Return to Menu Selection                                                                                                    | Refresh after Sending a Form  |                                                                                                    |                                                                                                    |
| Г        | Return to Menu Selection                                                                                                    | Refresh after Sending a Form  | NSW Coolstores                                                                                                    |                                                                                                    |
| Γ        | 15                                                                                                    | Refresh after Sending a Form  | NSW Coolstores<br>Apple and Pier Australia Limited                                                                                                    |                                                                                                    |
| [        | 15                                                                                                    | Refresh after Sending a Form  | NSW Coolstores<br>Apple and Paur Anstrolla Limited<br>Services Charge Passeruel Help Bofreah Print Lagrent                                                                                                    |                                                                                                    |
|          | Return to Menu Selection       15       warding to the store stor                                                              | Refresh after Sending a Form  | NSW Coolstores<br>Apple and Poor Anastralia Limited<br>Services Change Passened Help Befreah Print Legent                                                                                                    |                                                                                                    |
| [        | Return to Menu Selection       15       Cool Store Stock System > Coolstore Stoc       Return Menu Selecton       Referent Menu Selecton                                                                                                    | Refresh after Sending a Form  | NSW Coolstores<br>Apple and Paur Australia Limited<br>Services Change Passeered Holy Refresh Print Legent                                                                                                    |                                                                                                    |
| [        | Return to Menu Selection                                                                                                    | Refresh after Sending a Form  | NSW Coolstores<br>Apple and Paux Australia Limited<br>Services Change Passened Holy Refeed Print Legent                                                                                                    |                                                                                                    |
| [        | Return to Menu Selection  15 Cool Store Stock System > Coolstore Sto Return to Menu Selection Return to Menu Selection Re | Refresh after Sending a Form  | NSW Coolstores<br>Apple and Pare Anstralia Limited<br>Services Change Presented Holp Befreak Print Laport                                                                                                    |                                                                                                    |
| _        | Return to Menu Selection     I       15                                                                                                    | Refresh after Sending a Form  | NSW Coolstores<br>Apple and Paur Australia Linked<br>Services Change Passeered Holg Refresh Print Legent                                                                                                    | Unit is lines<br>Ves                                                                                                    |
| [        | Return to Menu Selection       15       Selection       Retent to Menu Selection       Retent to Menu Selection       Retent to Menu Selection       Retent to Menu Selection       Retent aber Sending a       Selection:       Coll Store Store Store       Selection:       Retent aber Sending a       Selection:       Selection:                                                                                                    | Refresh after Sending a Form  | NSW Coolstores Apple and Park Australia United Services Change Passesond Help Refresh Pint Legent                                                                                                    | Unit is line<br>Ves                                                                                                    |
| [        | Return to Menu Selection       15       Cool Store Stock System > Coolstore Stoc       Return to Menu Selection       Reten to Menu Selection       Reten to Menu Selection       Ret                                                                                                    | Refresh after Sending a Form  | NSW Coolstores<br>Apple and Paur Australia Linked<br>Services Change Passened Hulp Refresh Print Legent                                                                                                    | Uoli la Bos<br>Va<br>Yas<br>Yas                                                                                                    |
| _        | Return to Menu Selection       15       Cool Store Stock System > Coolstore Sto       Return to Menu Selection       Return to Menu Selection       Return to Menu Selecti                                                                                                    | Refresh after Sending a Form  | NSW Coolstores Apple and Park Australia Limited Services Change Parkened Holy Refresh Pint Lapunt                                                                                                    | Unit is line<br>Vec<br>Vec<br>Yes<br>Yes                                                                                                    |
| _        | Return to Menu Selection       15       Cool Store Stock System > Coolstore Stoc       Return to Mnu Selection       Reten to Mnu Selection       Reten to Mnu Selection       Reten to Stational Action       Reten to Stational Actional Actionactional Actional Actional Actional Actional Actional Actio                                                                                                    | Refresh after Sending a Form  | Apple and Poor Australia Linead  Services      Cauge Presented      Inty     For Market      Variety      Ap      Ap      Concept Controls      Concept Controls      Controls      Controls      Control | Uoti te Sine           Ves           Yes           Yes           Yes                                                                                                    |
| _        | Return to Menu Selection           15                                                                                                    | Refresh after Sending a Form  | NSW Coolstores     Appe and Pare Australia Limited  Services      Charge Pareward      No                                                                                                    | Unit is line           Vec           Yes           Yes           Yes           Yes           Yes           Yes           Yes           Yes           Yes                             |
| _        | Return to Menu Selection           15         Image: Constraint of the second second                                                           | Refresh after Sending a Form  | NSW Coolstores     Aple and Pace Australia Lineted  Services      Campage Passened      Indy     Refresh      Pace      Pace      P | Unit is laws           Yes           Yes           Yes           Yes           Yes           Yes           Yes           Yes           Yes           Yes           Yes           Yes |

# AP09048 APAL Coolstore Stock System

### November 2010

|                | VERSION: 14      |           |        |        |        |        |            |       | Fo      | rm Locke | ed 🗌 I | Form Sent | t 🚺       | Send     |  |  |  |
|----------------|------------------|-----------|--------|--------|--------|--------|------------|-------|---------|----------|--------|-----------|-----------|----------|--|--|--|
| ſ              |                  | Co        | olstor | e Sto  | cks fo | or App | ole - P    | roduc | ction ` | Year 2   | 010    |           |           |          |  |  |  |
| (              | Coolstore        |           | NSW C  | oolsto | res    |        |            | Units | Bins    | s 💿 '00  | 0Kg O  | Ref No    | CSS100029 |          |  |  |  |
|                | Variety          |           | Jan    | Feb    | Mar    | Apr    | May        | June  | July    | Aug      | Sep    | Oct       | Nov       | Dec      |  |  |  |
| I              | Fuji             | Opening   | 202    | 9      | 3      | 157    | 879        | 846   | 707     | 559      | 295    |           |           |          |  |  |  |
|                |                  | Stock In  | 0      | 0      | 154    | 722    | 2 <b>O</b> | 0     | 0       | 0        | 0      |           |           |          |  |  |  |
| Av. Bin Weight |                  | Stock Out | -193   | -6     |        |        | -33        | -139  | -148    | -264     | -295   |           |           |          |  |  |  |
|                | 360              | Clusing   | 9      | 3      | 157    | 879    | 846        | 707   | 559     | 295      | 0      |           |           |          |  |  |  |
|                | Cala             |           |        |        | 150.0  | 1.000  | 1005       |       |         |          |        |           |           |          |  |  |  |
| Ì              | Gala             | Opening   | 1      | 1      | 1534   | 14/6   | 1285       | 1100  | 911     | 633      | 4 64   | 464       |           |          |  |  |  |
|                | And Dis Maintain | Stock In  | 0      | 1533   | 0      | 0      | 0          | 0     | 0       | 0        | - 0    |           |           |          |  |  |  |
|                | Av. Bin Weight   | Stock Out | 4      | 1524   | -58    | -191   | -165       | -189  | -2/8    | -169     |        |           |           |          |  |  |  |
|                | 360              | closing   | 1      | 1534   | 14/6   | 1265   | 1100       | 911   | 633     | 404      | 404    |           |           |          |  |  |  |
| 1              | Golden Delicious | Opening   | 8      | 3      | 13     | 26     | 30         | 32    | 27      | 23       | 10     | 10        |           |          |  |  |  |
|                |                  | Stock In  | 0      | 10     | 13     | 4      | 2          | 0     | 0       | 0        | 0      | 10        |           |          |  |  |  |
|                | Av. Bin Weight   | Stock Out | -5     |        | 10     |        | -          | -5    | -4      | -13      |        |           |           |          |  |  |  |
|                | 360              | Closing   | 3      | 13     | 26     | 30     | 32         | 27    | 23      | 10       | 10     |           |           |          |  |  |  |
|                |                  | closing   | -      |        |        |        |            |       |         |          |        |           |           |          |  |  |  |
| (              | Granny Smith     | Opening   | 156    | 1      | 1      | 812    | 1253       | 1234  | 1097    | 979      | 791    | 791       |           |          |  |  |  |
|                |                  | Stock In  | 0      | 1      | 811    | 441    | 0          | 0     | 0       | 0        | 0      |           |           |          |  |  |  |
|                | Av. Bin Weight   | Stock Out | -155   | -1     |        |        | -19        | -137  | -118    | -188     |        |           |           |          |  |  |  |
|                |                  |           |        |        |        |        |            |       |         |          |        |           |           |          |  |  |  |
| ľ              | Red Delicious    | Opening   | 1386   | 540    | 24     | 3208   | 2862       | 2488  | 2159    | 1763     | 1398   | 1398      |           | <u> </u> |  |  |  |
| _              |                  | Stock In  | 0      | 0      | 3184   | 0      | 0          | 0     | 0       | 0        | 0      |           |           | L        |  |  |  |
|                | Av. Bin Weight   | Stock Out | -846   | -516   | 2200   | -346   | -3/4       | -329  | -396    | -365     | 4000   |           |           | <u> </u> |  |  |  |
|                | 360              | Closing   | 540    | 24     | 3208   | 2002   | 2400       | 2159  | 1763    | 1396     | 1396   |           |           |          |  |  |  |
| 1              | Sundowner        | Opening   | 510    | 245    | 1      | 6      | 367        | 533   | 528     | 519      | 403    | 403       |           |          |  |  |  |
|                |                  | Stock In  | 0      | 0      | 5      | 361    | 166        | 0     | 0       | 0        | 0      |           |           |          |  |  |  |
|                | Av. Bin Weight   | Stock Out | -265   | -244   | -      |        |            | -5    | -9      | -116     | -      |           |           |          |  |  |  |
| ĺ              | 360              | Closing   | 245    | 1      | 6      | 367    | 533        | 528   | 519     | 403      | 403    |           |           |          |  |  |  |
|                |                  | -         |        |        |        |        |            |       |         | I        |        |           |           | <u> </u> |  |  |  |
| (              | Other Apple      | Opening   | 19     | 19     | 63     | 329    | 573        | 484   | 321     | 117      | 63     | 63        |           |          |  |  |  |
|                |                  | Stock In  | 0      | 44     | 266    | 244    | 0          | 0     | 0       | 0        | 0      |           |           |          |  |  |  |
| ļ              | Av. Bin Weight   | Stock Out |        |        |        |        | -89        | -163  | -204    | -54      |        |           |           |          |  |  |  |
| ĺ              | 360              | Closing   | 19     | 63     | 329    | 573    | 484        | 321   | 117     | 63       | 63     |           |           |          |  |  |  |
| 2              | T-4-1            | Oneni     | 2470   | 000    | 1040   | 6044   | 0000       | 0070  | 7047    | 5000     | 1011   | 2040      |           |          |  |  |  |
|                | Total            | Opening   | 2470   | 1502   | 1043   | 2104   | 6006       | 0372  | 7217    | 5609     | 4211   | 2916      |           |          |  |  |  |
|                |                  | Stock In  | 1644   | 1592   | 4400   | 5191   | 404        | 1455  | 1400    | 1500     | 205    |           |           |          |  |  |  |
|                |                  | Stock Out | -1044  | -//5   | -02    | -557   | -700       | -1155 | -1408   | -1598    | -295   |           |           |          |  |  |  |
|                |                  | closing   | 020    | 1043   | 0014   | 0006   | 0372       | 7217  | 3009    | 4211     | 2910   |           |           | <u> </u> |  |  |  |

## View Coolstore Stocks

#### View Coolstore Stocks

- 1. Select View Cool Store Stocks against Menu Selection to display screen 17
- 2. Use the filters to narrow the selection as required
- 3. Click "Submit" to display the equivalent of screen 18

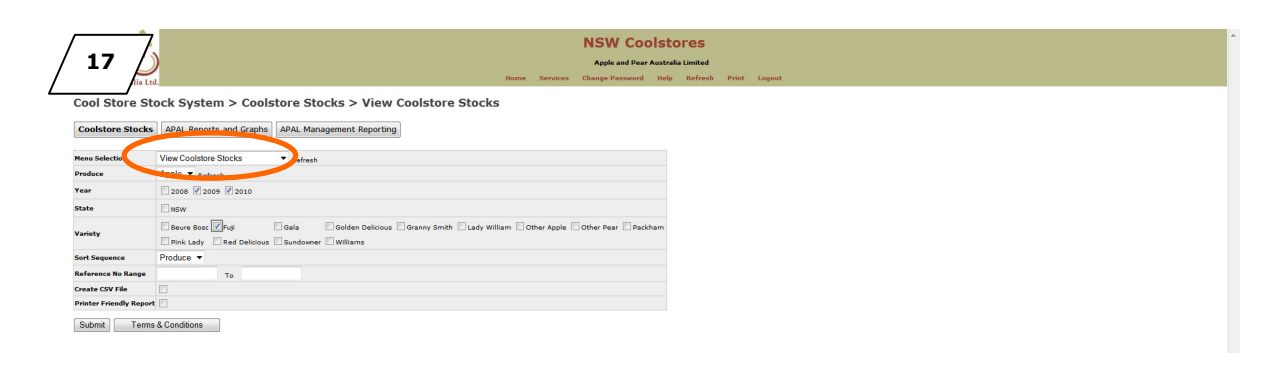

| NSW Coolstores                                                                                                    |                                                              |                                                               |                                                                                                    |                                  |                                                     |                                                                                            |                         |                     |                               |                                         |                                          |                                           |                                           |                                           |                                    |                     |                    |                    |                                        |
|----------------------------------------------------------------------------------------------------|--------------------------------------------------------------|---------------------------------------------------------------|----------------------------------------------------------------------------------------------------|----------------------------------|-----------------------------------------------------|--------------------------------------------------------------------------------------------|-------------------------|---------------------|-------------------------------|-----------------------------------------|------------------------------------------|-------------------------------------------|-------------------------------------------|-------------------------------------------|------------------------------------|---------------------|--------------------|--------------------|----------------------------------------|
| LU Jia Lu                                                                                                    | 1                                                            |                                                               |                                                                                                    | ome Se                           | ervices                                             | Change P                                                                                   | assword                 | Help                | Refresh                       | Print                                   | Logout                                   |                                           |                                           |                                           |                                    |                     |                    |                    |                                        |
| Cool Store St                                                                                                    | ock S                                                        | System                                                        | n > Coolstore Stor                                                                                                    | :ks > V                          | iew (                                               | Coolstore Si                                                                               | ocks                    |                     |                               |                                         |                                          |                                           |                                           |                                           |                                    |                     |                    |                    |                                        |
| Return to Menu !                                                                                                    | Selection                                                    | n                                                             | Return to Prior Menu                                                                                                    |                                  |                                                     |                                                                                            |                         |                     |                               |                                         |                                          |                                           |                                           |                                           |                                    |                     |                    |                    |                                        |
|                                                                                                    |                                                              |                                                               |                                                                                                    |                                  |                                                     |                                                                                            |                         |                     |                               |                                         |                                          |                                           |                                           |                                           |                                    |                     |                    |                    |                                        |
| Selection Criteria: Pro                                                                                                    | suce( App                                                    | ple)Year(3                                                    | 1009, 2010)Variety(Fuji)                                                                                                    |                                  |                                                     |                                                                                            |                         |                     |                               |                                         |                                          |                                           |                                           |                                           |                                    |                     |                    |                    |                                        |
| Ref No Produce                                                                                                    | Year                                                         | State                                                         | Variety(Fuji)                                                                                                    | Bins                             | Wt                                                  | Heading                                                                                    | Jan                     | Feb                 | Mar                           | Apr                                     | May                                      | Jun                                       | Jul                                       | Aug                                       | Sep                                | Oct                 | Nov                | Dec                | Total                                  |
| Ref No Produce<br>CSS100029 Apple                                                                                                    | Year<br>2010                                                 | State<br>NSW                                                  | Variety<br>Fuji                                                                                                    | Bins                             | Wt<br>360                                           | Heading                                                                                    | Jan<br>202              | Feb<br>9            | Mar<br>3                      | Apr<br>157                              | May<br>879                               | Jun<br>846                                | <b>Jul</b><br>707                         | Aug<br>559                                | Sep<br>295                         | Oct                 | Nov                | Dec                | Total                                  |
| Ref No         Produce           CSS100029         Apple           CSS100029         Apple                                                                                                    | Year<br>2010<br>2010                                         | State<br>NSW<br>NSW                                           | Variety(Fuji)<br>Variety<br>Fuji<br>Fuji                                                                                                    | Bins<br>Yes<br>Yes               | Wt<br>360<br>360                                    | Heading<br>Opening<br>Stock In                                                             | Jan<br>202              | Feb<br>9            | Mar<br>3<br>154               | Apr<br>157<br>722                       | May<br>879                               | Jun<br>846                                | Jul<br>707                                | Aug<br>559                                | Sep<br>295                         | Oct                 | Nov                | Dec                | Total<br>876                           |
| Ref No         Produce           CSS100022         Apple           CSS100023         Apple           CSS100023         Apple           CSS100023         Apple                                                                                                    | Year<br>2010<br>2010<br>2010                                 | State<br>NSW<br>NSW<br>NSW                                    | 609, 2010)Variety(Fuji)<br>Fuji<br>Fuji<br>Fuji                                                                                                    | Bins<br>Yes<br>Yes<br>Yes        | Wt<br>360<br>360<br>360                             | Heading<br>Opening<br>Stock In<br>Stock Out                                                | Jan<br>202<br>-193      | Feb<br>9<br>-6      | Mar<br>3<br>154               | Apr<br>157<br>722                       | May<br>879<br>-33                        | Jun<br>846<br>-139                        | Jul<br>707<br>-148                        | Aug<br>559<br>-264                        | Sep<br>295<br>-295                 | Oct                 | Nov                | Dec                | Total<br>876<br>-1078                  |
| Ref No         Produce           CSS100029         Apple           CSS100029         Apple           CSS100029         Apple           CSS100029         Apple           CSS100029         Apple                                                                                                    | Year<br>2010<br>2010<br>2010<br>2010                         | State<br>NSW<br>NSW<br>NSW<br>NSW                             | 600, 2010)Variety(Fuji)<br>Variety<br>Fuji<br>Fuji<br>Fuji                                                                                                    | Bins<br>Yes<br>Yes<br>Yes<br>Yes | Wt<br>360<br>360<br>360<br>360                      | Heading<br>Opening<br>Stock In<br>Stock Out<br>Clasing                                     | Jan<br>202<br>-193<br>9 | Feb<br>9<br>-6<br>3 | Mar<br>3<br>154<br>157        | Apr<br>157<br>722<br>879                | May<br>879<br>-33<br>846                 | Jun<br>846<br>-139<br>707                 | Jul<br>707<br>-148<br>559                 | Aug<br>559<br>-264<br>295                 | Sep<br>295<br>-295                 | Oct                 | Nov                | Dec                | Total<br>876<br>-1078                  |
| Ref No         Produce           CS5100022         Apple           CS5100022         Apple           CS5100022         Apple           CS5100023         Apple           CS5100023         Apple           CS5100023         Apple           CS5100023         Apple           CS5100023         Apple                                                                                                    | Year<br>2010<br>2010<br>2010<br>2010<br>2010<br>2009         | State<br>NSW<br>NSW<br>NSW<br>NSW<br>NSW<br>NSW               | 0009, 2010)Variety(Puji)<br>Fuji<br>Fuji<br>Fuji<br>Fuji<br>Fuji                                                                                                    | Bins<br>Yes<br>Yes<br>Yes<br>Yes | Wt<br>360<br>360<br>360<br>360<br>360               | Heading<br>Opening<br>Stock In<br>Stock Out<br>Closing<br>Opening                          | Jan<br>202<br>-193<br>9 | Feb<br>9<br>-6<br>3 | Mar<br>3<br>154<br>157        | Apr<br>157<br>722<br>879<br>634         | May<br>879<br>-33<br>846<br>3988         | Jun<br>846<br>-139<br>707<br>3474         | Jul<br>707<br>-148<br>559<br>3060         | Aug<br>559<br>-264<br>295<br>2708         | Sep<br>295<br>-295<br>2231         | Oct<br>1687         | Nov<br>960         | Dec<br>435         | Total<br>876<br>-1078                  |
| Selection Criteria:         Produce           Ref No         Produce           CSS100022         Apple           CSS100023         Apple           CSS100023         Apple           CSS100023         Apple           CSS100023         Apple           CSS100023         Apple           CSS100023         Apple           CSS100023         Apple                                                                                                    | Year<br>2010<br>2010<br>2010<br>2010<br>2009<br>2009         | State<br>NSW<br>NSW<br>NSW<br>NSW<br>NSW<br>NSW<br>NSW        | 006, 2010)Variety(Fuji)<br>Variety<br>Fuji<br>Fuji<br>Fuji<br>Fuji<br>Fuji<br>Fuji<br>Fuji<br>Fuji                                                                                                    | Bins<br>Yes<br>Yes<br>Yes        | Wt<br>360<br>360<br>360<br>360<br>360<br>360        | Heading<br>Opening<br>Stock In<br>Stock Out<br>Closing<br>Opening<br>Stock In              | Jan<br>202<br>-193<br>9 | Feb<br>9<br>-6<br>3 | Nar<br>3<br>154<br>157<br>634 | Apr<br>157<br>722<br>879<br>634<br>3354 | May<br>879<br>-33<br>846<br>3988         | Jun<br>846<br>-139<br>707<br>3474         | Jul<br>707<br>-148<br>559<br>3060         | Aug<br>559<br>-264<br>295<br>2708         | Sep<br>295<br>-295<br>2231         | Oct<br>1687         | Nov<br>960         | Dec<br>435         | Total<br>876<br>-1078<br>3988          |
| Selection Criteria:         Produce           Ref No         Produce           CS5100022         Apple           CS5100022         Apple           CS5100022         Apple           CS5100023         Apple           CS5100023         Apple           CS5100023         Apple           CS5100023         Apple           CS5100023         Apple           CS5100023         Apple           CS5100023         Apple           CS5100023         Apple           CS5100023         Apple | Year<br>2010<br>2010<br>2010<br>2010<br>2009<br>2009<br>2009 | State<br>NSW<br>NSW<br>NSW<br>NSW<br>NSW<br>NSW<br>NSW<br>NSW | 006, 2010)Variety(Fuji)  Variety  Fuji  Fuji Fuji | Bins<br>Yes<br>Yes<br>Yes        | Wt<br>360<br>360<br>360<br>360<br>360<br>360<br>360 | Heading<br>Opening<br>Stock In<br>Stock Out<br>Closing<br>Opening<br>Stock In<br>Stock Out | Jan<br>202<br>-193<br>9 | Feb<br>9<br>-6<br>3 | Nar<br>3<br>154<br>157<br>634 | Apr<br>157<br>722<br>879<br>634<br>3354 | May<br>879<br>-33<br>846<br>3988<br>-514 | Jun<br>846<br>-139<br>707<br>3474<br>-414 | Jul<br>707<br>-148<br>559<br>3060<br>-352 | Aug<br>559<br>-264<br>295<br>2708<br>-477 | Sep<br>295<br>-295<br>2231<br>-544 | Oct<br>1687<br>-727 | Nov<br>960<br>-525 | Dec<br>435<br>-233 | Total<br>876<br>-1078<br>3988<br>-3786 |

Return to Menu Selection Return to Prior Menu

### APAL Reports & Graphs

#### APAL Reports & Graphs

- *3.* From screen 12 click Function button for APAL Reports and Graphs to display screen 17
- 4. Select from the various report & graphing options against "Menu Selection" to display various reports & graphs
- 5. Use the filters to narrow the selection as required
- 1. Click "Submit" to display the equivalent of screen 18-21
- 2. Reports & graphs are available in various formats for each variety & variety comparisons, for each state & state comparisons

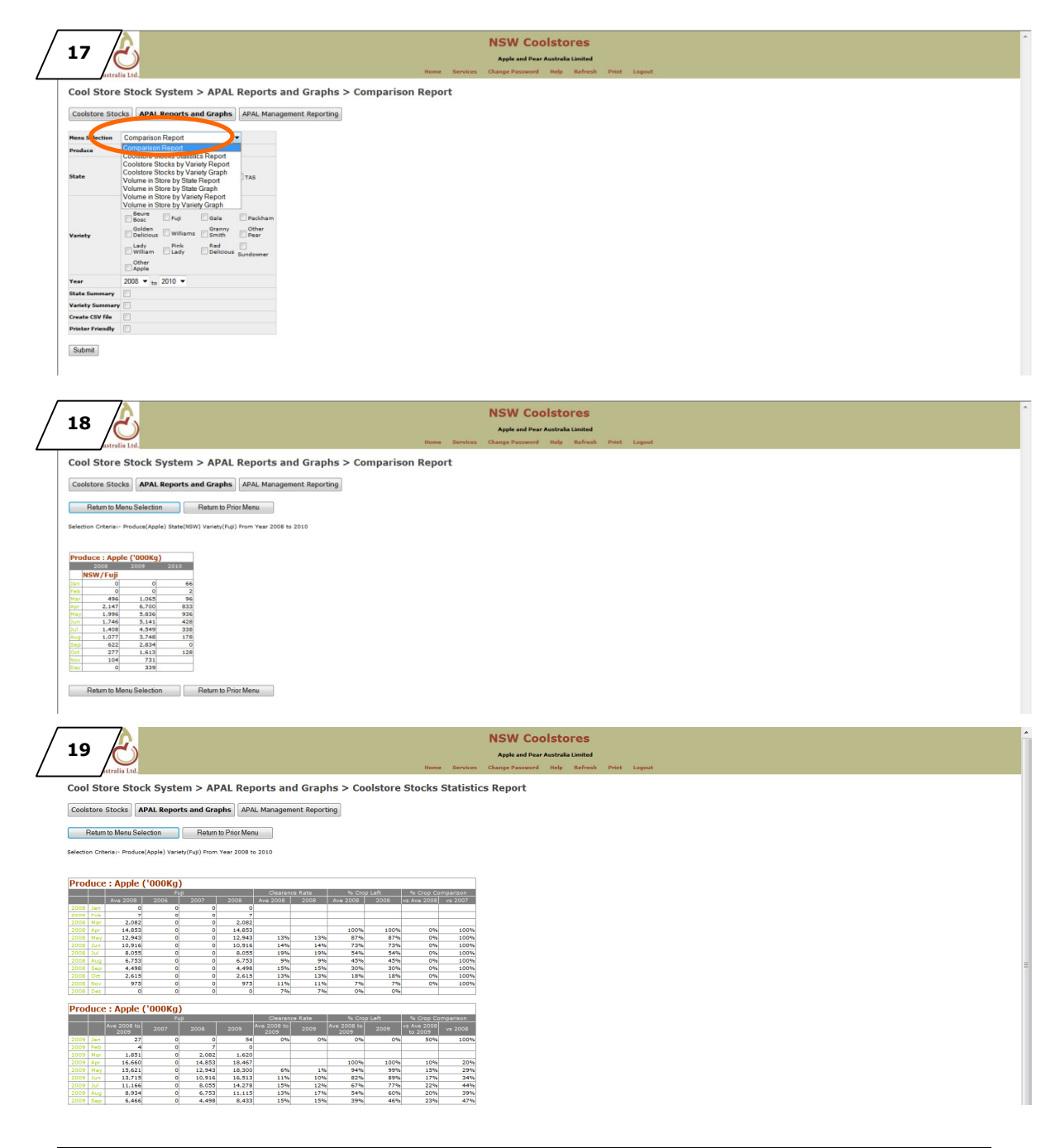

### AP09048 APAL Coolstore Stock System

### November 2010

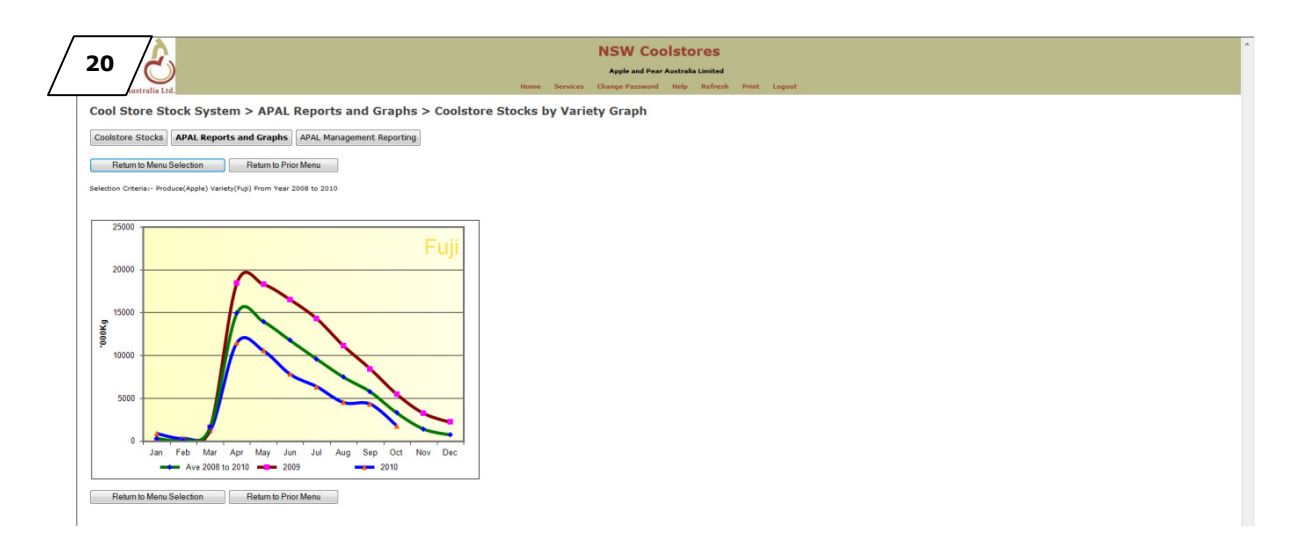

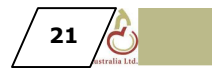

### NSW Coolstores

Cool Store Stock System > APAL Reports and Graphs > Volume in Store by State Graph

Coolstore Stocks APAL Reports and Graphs APAL Management Reporting

Return to Menu Selection Return to Prior Menu
Selection Criteria - Produce(Apple) State(All) From Year 2008 to 2010

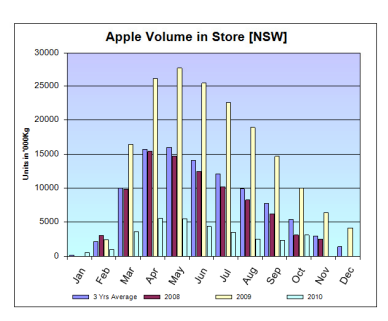

# APAL Management Reporting

#### APAL Management Reporting

- 1. From screen 12 click Function button for APAL Management Reporting
- 2. This function is primarily for APAL administration to generate reports & graphs for publication in the monthly CSS Report
- 3. The function has been made available to Coolstores
- Examples of reports & graphs display in screens 22-23 below

| 22                                                                      | NSW Coolstores<br>Apple and Pare Australia Lamined<br>Hume Services Clauge Pareneed Help Refresh Print Legent                                                                                                    | Í |  |  |  |  |  |  |  |  |  |  |  |
|-------------------------------------------------------------------------|----------------------------------------------------------------------------------------------------|---|--|--|--|--|--|--|--|--|--|--|--|
| Cool Store Stock System > APAL Manageme                                 | nt Reporting > Coolstore Stocks by Variety Report                                                                                                    |   |  |  |  |  |  |  |  |  |  |  |  |
| Coolstore Stocks APAL Reports and Graphs APAL Managen                   | entReporting                                                                                                    |   |  |  |  |  |  |  |  |  |  |  |  |
| Return to Menu Selection Return to Prior Menu                           | Select AI & COPY citch butters to senter ballers / unable office and Securement                                                                                                    |   |  |  |  |  |  |  |  |  |  |  |  |
| Selection Criteria:- Produce(Apple) Variety(All) From Year 2008 to 2010 | recurs or menu detection     recurs of the recurs of the recurs of |   |  |  |  |  |  |  |  |  |  |  |  |
| Produce : Apple                                                         | Produce : Apple                                                                                                    | - |  |  |  |  |  |  |  |  |  |  |  |
| 000Kg Clearance Rate<br>Ave 2008 to 2008 2009 2010 Ave Month 2010       | ''''''''''''''''''''''''''''''''''''                                                                                                    |   |  |  |  |  |  |  |  |  |  |  |  |
| Fuji                                                                    | Gala                                                                                                    |   |  |  |  |  |  |  |  |  |  |  |  |
| Jan 315 0 54 892 5%                                                     | 7% 3a 201 0 226 278 0% 0%<br>5a 204 2177 6 580 8.115                                                                                                    |   |  |  |  |  |  |  |  |  |  |  |  |
| Mar 1,640 2,082 1,620 1,218                                             | Mar 22,464 22,412 19,933                                                                                                    |   |  |  |  |  |  |  |  |  |  |  |  |
| Apr 14,941 14,853 18,467 11,505<br>May 12,929 12,943 18,300 10,544 7%   | Apr 16,940 19,505 20,110 17,206<br>May 17,2508 18,707 18,459 15,355 8% 11%                                                                                                    |   |  |  |  |  |  |  |  |  |  |  |  |
| Jun 11,745 10,916 16,513 7,806 15% 2                                    | 4% <u>Jun 14,735 16,007 16,354 11,845 15% 20%</u>                                                                                                    |   |  |  |  |  |  |  |  |  |  |  |  |
| Jul 9,561 8,055 14,278 6,350 15% 1                                      | 9% but 11,263 13,073 11,188 9,528 18% 13%                                                                                                    |   |  |  |  |  |  |  |  |  |  |  |  |
| Sep 5.754 4.498 8.433 4.331 11%                                         | 177 199 00000 10000 10000 10000 1000 100                                                                                                    |   |  |  |  |  |  |  |  |  |  |  |  |
| Oct 3.274 2.615 5.448 1.760 17% 2                                       | 2% Oct 2.598 2.952 2.479 2.364 2.1% 30%                                                                                                    |   |  |  |  |  |  |  |  |  |  |  |  |
| Nov 1,404 9/5 3,237 13%                                                 | Nov 417 / 500 5000 122%<br>Day 29 0 87 2%                                                                                                    |   |  |  |  |  |  |  |  |  |  |  |  |
|                                                                         |                                                                                                    |   |  |  |  |  |  |  |  |  |  |  |  |
| Produce : Apple                                                         | Produce : Apple                                                                                                    |   |  |  |  |  |  |  |  |  |  |  |  |
| 000Kg Clearance Rate<br>Ave 2008 to 2008 2009 2010 Ave Month 2010       | Ave 25058 b0 2006 2009 2016 2009 2010 Ave Month 2010                                                                                                    |   |  |  |  |  |  |  |  |  |  |  |  |
| Golden Delicious                                                        | Granny Smith                                                                                                    |   |  |  |  |  |  |  |  |  |  |  |  |
| Jan 428 0 145 1,140 13%                                                 | 2m 1.850 0 1.782 3.767 11% 0%                                                                                                    |   |  |  |  |  |  |  |  |  |  |  |  |
| Feb 664 1,235 274 483                                                   | Feb 462 211 32 1.144                                                                                                    |   |  |  |  |  |  |  |  |  |  |  |  |
| Apr 6,003 6,706 7,534 4,038                                             | Har         13,001         17,302         0,301         10,000           Apr         39,573         39,579         35,989         43,430                                                                                                    |   |  |  |  |  |  |  |  |  |  |  |  |
| May 5,549 6,108 6,808 3,730 9%                                          | May 37,679 37.617 34,362 41,659 4% 4%                                                                                                    |   |  |  |  |  |  |  |  |  |  |  |  |
| Jun 5.067 6.134 6.257 2.810 8% 2                                        | Phin         33.446         29.750         31.734         38.855         11.%         6%           20         24         29.277         50.09         50.11         23.451         15%                                                                                                    |   |  |  |  |  |  |  |  |  |  |  |  |
| Aug 3,177 3,191 4,506 1,836 12% 1                                       | A Aug 24,202 24,204 21,344 21,575 10% 14%                                                                                                    |   |  |  |  |  |  |  |  |  |  |  |  |
| Sep 2,630 2,506 3,548 1,636 9%                                          | 2m Sep 20,976 18,599 18,085 26,243 8% 1%                                                                                                    |   |  |  |  |  |  |  |  |  |  |  |  |
| Oct 1.437 1.116 2.559 635 20% 3                                         | 2% Oct 16,163 16,420 13,662 18,377 12% 18%                                                                                                    |   |  |  |  |  |  |  |  |  |  |  |  |
| Dec 529 0 1,586 4%                                                      | Dec         2,659         0         8,057         9%                                                                                                    |   |  |  |  |  |  |  |  |  |  |  |  |

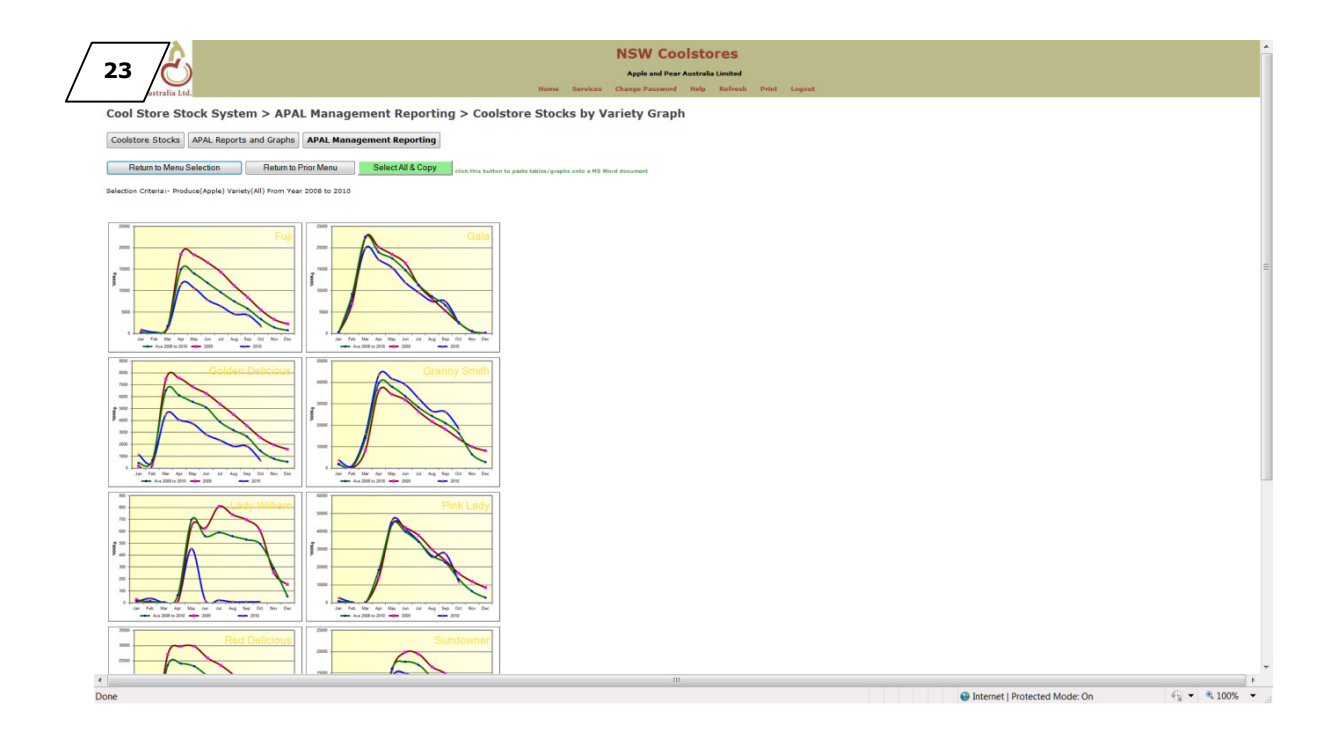